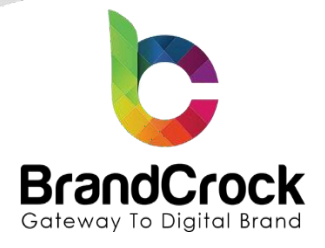

# **Gurado Connector**

# Installation guide Version

# 1.1.0

# Supported versions: 6.4.11.0 to 6.6.7.0

| Version | Date       | Remarks                                      |  |  |  |  |
|---------|------------|----------------------------------------------|--|--|--|--|
| 1.0.2   | 28.06.2024 | Minor changes in the summary in Shopware 6.5 |  |  |  |  |
| 1.1.0   | 20.06.2024 | Added compatibility with Shopware 6.6        |  |  |  |  |
| 1.0.1   | 310.2023   | Fixed compatibility for 6.5 series           |  |  |  |  |
| 1.0.0   | 22.02.2022 | New release                                  |  |  |  |  |

+49 (0)89 2154 7447 +49 (0)89 3742 7878 info@brandcrock.com www.brandcrock.com

Geschäftsführer: Rajdaniel, Johnson Samu Handelsregister: HRB 226742 Ust-ID-Nr DE 308 776 517 Gerichsstand: Amtsgericht München Deutsche Bank AG München IBAN: DE58 7007 0024 00425 61100 Swift/BIC: DEUTDEDBMUC

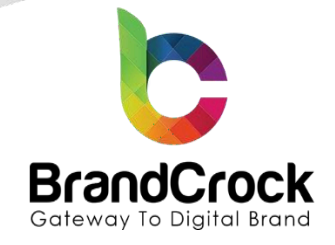

# TABLE OF CONTENTS

| 1. / | ABOUT BrandCrock GmbH                          | 3  |
|------|------------------------------------------------|----|
| 2. I | MANAGING PLUGIN & CONTACT DETAILS              | 4  |
|      | 2.1 About this Plugin                          | 4  |
| 3. I | PLUGIN INSTALLATION                            | 4  |
| 4. I | PLUGIN CONFIGURATION                           | 6  |
| 5. \ | VOUCHER TEMPLATE CONFIGURATION IN GURADO       | 13 |
|      | 5.1 MODES OF VOUCHER PURCHASE                  | 15 |
|      | 5.1.1 Immediate dispatch by e-mail             | 15 |
|      | 5.1.2 Shipping via postal service              | 17 |
| 6. / | APPLY PURCHASED VOUCHER CODE                   | 23 |
| 7. / | ADDITIONAL INFORMATION                         | 25 |
| 8. I | LOYALTY CARD PROGRAM                           | 25 |
|      | 8.1 Start your own loyalty program with gurado | 25 |
|      | 8.2 Loyalty Card Program Configuration         | 26 |
|      | 8.3 Using loyalty card number in shopware 6    | 27 |
|      | 8.4 Loyalty Cards Transactions in gurado       | 28 |
| 9. I | PLUGIN UNINSTALLATION                          | 28 |
| 10.  | IMPRINT AND CONTACT                            | 29 |

+49 (0)89 2154 7447
 +49 (0)89 3742 7878
 info@brandcrock.com
 www.brandcrock.com

Geschäftsführer: Rajdaniel, Johnson Samu Handelsregister: HRB 226742 Ust-ID-Nr DE 308 776 517 Gerichsstand: Amtsgericht München Deutsche Bank AG München IBAN: DE58 7007 0024 00425 61100 Swift/BIC: DEUTDEDBMUC

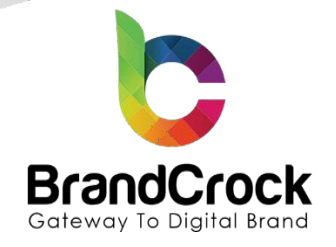

# 1. ABOUT BrandCrock GmbH

BrandCrock GmbH is a one-stop software solution provider for all your business needs in more than 15 countries worldwide. We create sales-oriented corporate websites, internet-based software and web services. We are stationed in Munich, Germany, with other offices in Karachi and Chennai.

BrandCrock GmbH is one of the Germany's leading and trusted offshore and outsourcing software solution provider for web designing and software development.

Since 2015 we have been in the field of information technology and software development; providing reliable and cost- effective solutions to individuals, business owners, start-ups, small to medium size companies (SME's) on-line retailers, production companies, Software and Design Agencies. BrandCrock is fulfilling a greater demand of software development at a reasonable cost for anyone interested in our professional skills especially the European and German based Market.

We have passionate teams and multi-talented individuals who are extremely committed to their work. At BrandCrock we are achieving robust, reliable, high quality IT solutions by practicing industry-proven methods cum standards in software development, project management and quality assurance methodologies.

For further information, please refer to our website www.brandcrock.com

+49 (0)89 2154 7447
 +49 (0)89 3742 7878
 □ info@brandcrock.com
 □ www.brandcrock.com

Geschäftsführer: Rajdaniel, Johnson Samuel Handelsregister: HRB 226742 Ust ID-Nr DE 308 776 517 Gerichsstand: Amtsgericht München

Deutsche Bank AG München BAN: DE58 7007 0024 00425 61100 Swift/BIC: DEUTDEDBMUC

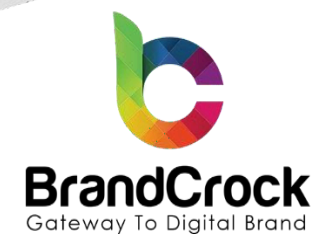

# 2. MANAGING PLUGIN & CONTACT DETAILS

This document relates to BrandCrock plugin for gurado connector and contains important information about installation and usage of the plugin. At the same time, this document serves as performance and functional specification for features available in the plugin.

If you face any issue or problems on installing or testing our plugin please contact our <u>Support team</u>.

🗲 Please don't change or modify the plugin without having any experience or understanding.

## 2.1 5.1About this Plugin

This **gurado connector** plugin helps to connect your shopware 6 shop system with the gurado voucher system in a few easy steps. This plugin when installed in the shop system, helps you manage the eligible products, and handles shipping charges of the product. The voucher code needs to be purchased and then applied in the web shop during checkout to redeem the eligible products. You can also optionally offer loyalty card programs to your customers to increase sales.

# 3. PLUGIN INSTALLATION

The initial step is the Installation of the plugin. The following screenshots will explain you in detail about the installation process,

Step 1: Login to shop backend, navigate to Extensions I My extensions.

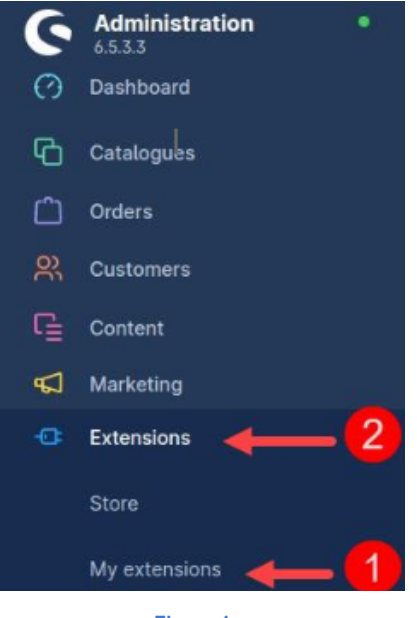

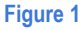

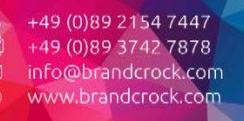

Geschäftsführer: Rajdaniel, Johnson Samuel Handelsregister: HRB 226742 Ust-ID-Nr DE 308 776 517 Gerichsstand: Amtsgericht München

Deutsche Bank AG München BAN: DE58 7007 0024 00425 61100 Swift/BIC: DEUTDEDBMUC

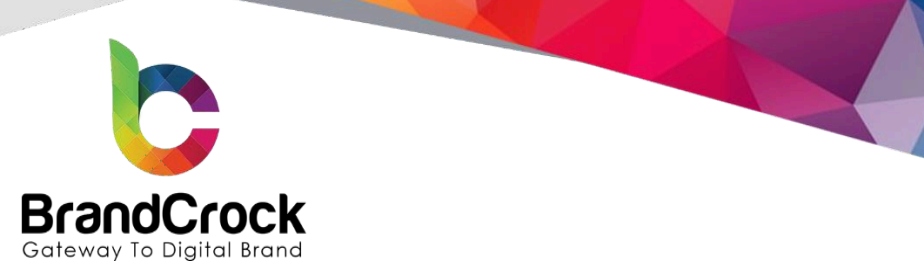

Step 2: Click Upload extension to browse the BrandCrockGurado.zip file and then click Open to upload the a

| 6.5.3.3                             | • Extensions V Find extensions               | ي ج                    |
|-------------------------------------|----------------------------------------------|------------------------|
| 🕜 Dashboard                         | My extensions                                | Upload extension       |
| Catalogues                          | Annu Theres Deserved Mars Channel            |                        |
| C Orders                            | Apps Themes Recommendations Shopware Account |                        |
| 은 Customers                         | Hide inactive extensions                     | Last updated 🗸         |
| C Content                           |                                              |                        |
| <table-cell> Marketing</table-cell> | gurado connector                             | Version: 1.0.1 Install |
| - Extensions                        |                                              |                        |
| <ol> <li>Settings</li> </ol>        |                                              |                        |
|                                     | Eigure 2                                     |                        |

Step 3: After uploading, the gurado connector plugin, will be shown below Apps under My extensions tab.

| 6     | Administration • | Extensions Find extensions                                                                                    |  |
|-------|------------------|----------------------------------------------------------------------------------------------------|--|
| 0     | Dashboard        | My extensions $(1 \longrightarrow Upload extension)$                                                          |  |
| С     | Catalogues       | Anne Thomas Decompositions Champion Associat                                                                  |  |
| Û     | Orders           | Apps memes recommendations snopware Account                                                                   |  |
| e,    | Customers        | Hide inactive extensions     Last updated                                                                     |  |
| G     | Content          | © Open                                                                                                    |  |
| Å     | Marketing        | Image: Search Downloads     Image: Search Downloads       Image: Search Downloads     Image: Search Downloads |  |
| Ð     | Extensions       |                                                                                                    |  |
|       | Store            | Downloads                                                                                                    |  |
|       | My extensions    | ConcDrive - Perso BrandCrockGura                                                                              |  |
| Ø     | Settings         | Libraries<br>Documents<br>Music                                                                               |  |
| Sales | Channels 🕀       | Videos                                                                                                    |  |
| ٢     | Headless         | E Computer                                                                                                    |  |
| 圌     | Saleschannel O   | Local Disk (D:)                                                                                               |  |
| â     | Storefront O     | File name: BrandCrockGurado                                                                                   |  |
| m     | Test 📀           |                                                                                                    |  |

Figure 3

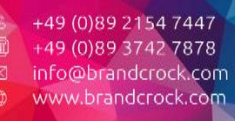

Geschäftsführer: Rajdaniel, Johnson Samuel Handelsregister: HRB 226742 Ust-ID-Nr DE 308 776 517 Gerichsstand: Amtsgericht München

Deutsche Bank AG München BAN: DE58 7007 0024 00425 61100 Swift/BIC: DEUTDEDBMUC

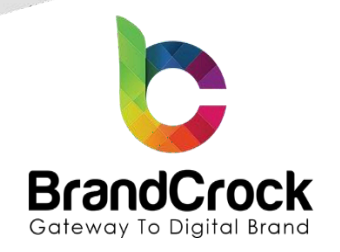

Step 4: Now install the gurado connector app by clicking the Install app link.

| 6        | Administration • | Extensions V Find extensions                 | 9       | 4       |
|----------|------------------|----------------------------------------------|---------|---------|
| Ø        | Dashboard        | My extensions Upload exten                   | nsion   |         |
| С        | Catalogues       |                                              |         |         |
| ĉ        | Orders           | Apps Themes Recommendations Shopware Account |         |         |
| er<br>er | Customers        | Hide inactive extensions                     | Last up | dated 🗸 |
| G        | Content          |                                              |         |         |
| Å        | Marketing        | gurado connector Version: 1.0.1              | Install |         |
| -0:      | Extensions       |                                              |         |         |
| ŝ        | Settings         |                                              |         |         |
|          |                  |                                              |         |         |

Figure 4

Step 5: Next, click enable switch to activate the gurado connector plugin.

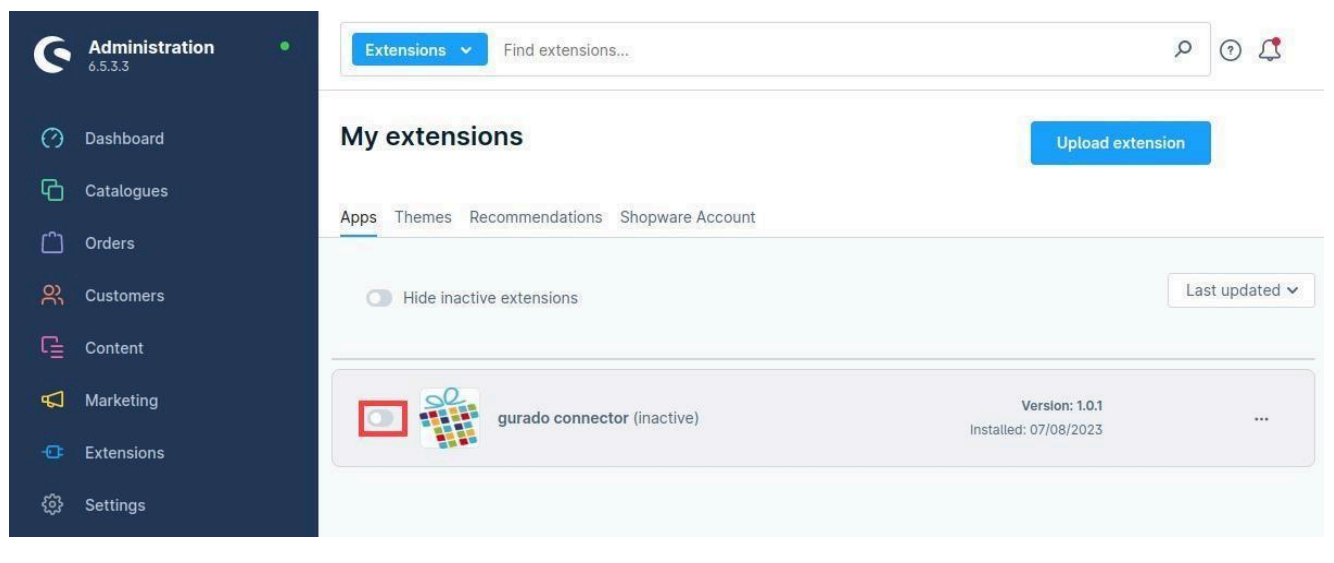

Figure 5

# 4. PLUGIN CONFIGURATION

Step 1: Login to shop back-end, navigate to Settings I Extensions I gurado connector

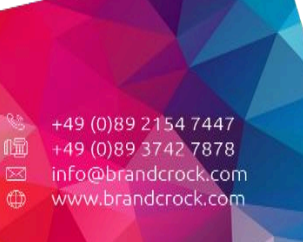

Geschäftsführer: Rajdaniel, Johnson Samuel Handelsregister: HRB 226742 Ust-ID-Nr DE 308 776 517 Gerichsstand: Amtsgericht München

Deutsche Bank AG München BAN: DE58 7007 0024 00425 61100 Swift/BIC: DEUTDEDBMUC

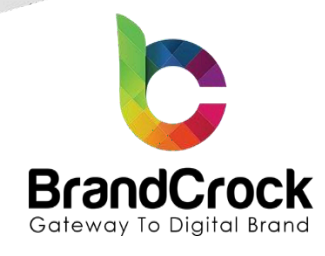

| 6        | Administration •<br>6.5.3.3 | All 🗸 Find p | م                    | ⊙ ⊈ |  |
|----------|-----------------------------|--------------|----------------------|-----|--|
| о<br>Ф   | Dashboard<br>Catalogues     | S            | ettings              |     |  |
|          | Orders                      | Shop         |                      |     |  |
| ŝ        | Customers                   | System       | gurado connector 🛻 3 |     |  |
| G        | Content                     | Extensions   |                      |     |  |
| <b>P</b> | Marketing                   |              |                      |     |  |
| -0:      | Extensions                  | 2            |                      |     |  |
|          | Settings 🔶 1                |              |                      |     |  |
|          |                             |              | Firmer C             |     |  |

Step 2: Configure the below gurado connector global configuration settings

|                                 | Find products, customers, orders                                                                                                    |
|---------------------------------|----------------------------------------------------------------------------------------------------|
|                                 | gurado connector Save                                                                                                    |
| Sales Channels                  |                                                                                                    |
|                                 | All Soles Channels.                                                                                                    |
| General Configuration           | gundo Concurre Key                                                                                                    |
|                                 | ener por gono columne ny gundo Consumer Secret                                                                                                    |
|                                 | Enter your guando Comuner Secret                                                                                                    |
|                                 | Test 24/Condensities Activate voucher for following payment status                                                                                |
|                                 | Select atleast one payment status                                                                                                    |
|                                 |                                                                                                    |
| Postal Service<br>Configuration | () The below fields will be filled automatically with default gurado configuration during save<br>process. You can also change the configuration. |
|                                 | Select your origin country for postal service.                                                                                                    |
|                                 | Enter origin country delivery fee fater origin country delivery fee                                                                               |
|                                 | Enter foreign country deflowy free                                                                                                    |
|                                 | Enter envelope fee                                                                                                    |
|                                 | Enter envelope fee                                                                                                    |
|                                 | enter stopping cost to posta service                                                                                                    |
|                                 | Enter tax cate for postal service           Enter tax cate for postal service                                                                     |

#### Figure 7

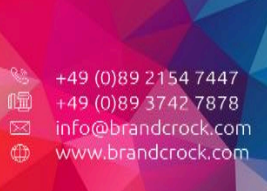

Geschäftsführer: Rajdaniel, Johnson Samuel Handelsregister: HRB 226742 Ust-ID-Nr DE 308 776 517 Gerichsstand: Amtsgericht München

Deutsche Bank AG München IBAN: DE58 7007 0024 00425 61100 Swift/BIC: DEUTDEDBMUC

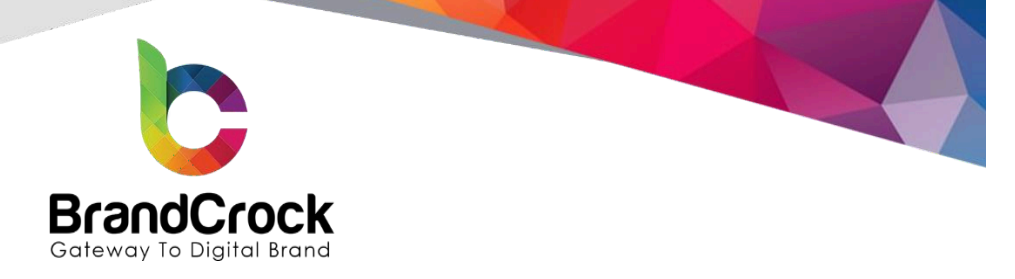

## **Sales Channels**

| Field          | Description                                          |
|----------------|------------------------------------------------------|
| Sales Channels | Select the preferred sales channel from the dropdown |

## **General Configuration**

You need to login to the gurado system to get your new API credentials, then test your API keys by clicking

**Test API Credentials** 

gurado and Shopware 6.

## The field names and description are tabulated below:

| Field                                         | Description                                                                                                    |
|-----------------------------------------------|----------------------------------------------------------------------------------------------------|
| gurado Consumer Key                           | Enter your gurado Consumer Key which is used to authenticate this plugin in gurado system                                                                                                    |
|                                               | Note: Refer step 3 to register with gurado                                                                                                    |
| gurado Consumer Secret                        | Enter your gurado Consumer Secret key which is used to authenticate this plugin in gurado system                                                                                                    |
|                                               | Note: Refer step 3 to register with gurado                                                                                                    |
| Activate voucher for following payment status | You can define the payment status from which the purchase voucher can be activated. The payment status refers to the order in which the voucher was purchased. Atleast one payment status must be selected to activate the voucher.                                    |
| Enter Return Parameter for Order<br>Number    | This return parameter is used to link the External Receipt Number in gurado dashboard.                                                                                                    |
|                                               | Step 1: In gurado dashboard, go to CONFIGURATION I API Developer<br>Settings I Return Parameters I New, then Enter the Parameter Code<br>(eg: booking_number), Parameter Label (eg: Booking Number) and click<br>the checkbox of External Online Shop then click Save. |
|                                               | Refer step 3 in page 10 to register with gurado                                                                                                    |

+49 (0)89 2154 7447 +49 (0)89 3742 7878 info@brandcrock.com www.brandcrock.com Geschäftsführer: Rajdaniel, Johnson Samu Handelsregister: HRB 226742 Ust-ID-Nr DE 308 776 517 Gerichsstand: Amtsgericht München Deutsche Bank AG München IBAN: DE58 7007 0024 00425 61100 Swift/BIC: DEUTDEDBMUC

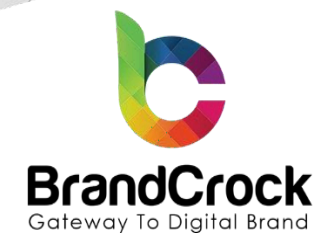

## **Postal Service Configuration**

The below fields will be filled automatically with default gurado configuration during the save process. You can also edit the configuration settings but the configured fee value should be greater than the gurado default fee values.

## The field names and description are tabulated below:

| Field                                         | Description                                                                                                    |
|-----------------------------------------------|----------------------------------------------------------------------------------------------------|
| Select your origin country for postal service | Select your origin country from the dropdown for postal orders.                                                                                                    |
| Enter origin country delivery fee             | This field value denotes the delivery fee which is calculated based on the origin country and displayed on the product detail page in shop frontend.                   |
| Enter foreign country delivery fee            | This field value denotes the delivery fee which is calculated based on the destination country and displayed on the product detail page in shop frontend.              |
| Enter envelope fee                            | This field value denotes the envelope fee which is calculated based on product quantity and displayed on the product detail page in shop frontend.                     |
| Enter shipping cost for postal service        | This field value denotes the shipping cost for postal service which is calculated based on product quantity and displayed on the product detail page in shop frontend. |
| Enter tax rate for postal service             | You can enter the tax rate for postal service.                                                                                                    |
|                                               | Note: Inclusive tax calculated here                                                                                                    |

## Step 3: Voucher Products in gurado dashboard

- Go to link https://dashboard.gurado.de/register
- Read the quick overview and click Activate
- Navigate to CONFIGURATION Devices New
- Enter the Name and select the Device Type as External Online Shop
- Then get the Keys from gurado system

Navigate to **GIFT VOUCHERS & TICKETS** I **Voucher-Template** in your gurado dashboard. You can see the voucher products in gurado dashboard where products will be synchronized to shopware 6.

+49 (0)89 2154 7447 +49 (0)89 3742 7878 info@brandcrock.com www.brandcrock.com Geschäftsführer: Rajdaniel, Johnson Samu Handelsregister: HRB 226742 Ust ID-Nr DE 308 776 517 Gerichsstand: Amtsgericht München Deutsche Bank AG München IBAN: DE58 7007 0024 00425 61100 Swift/BIC: DEUTDEDBMUC

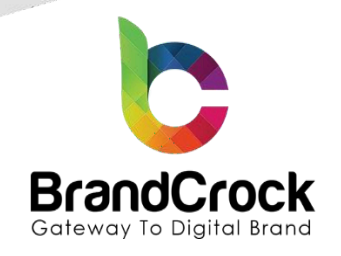

| dasht                                                                                                    | board.gu | urado.de/networks/ihwq3efx/vouch | er-templates                  |                      |         |             |                           |        |                        | 07                  | ¤ ⊮ ☆ 🗯 |
|----------------------------------------------------------------------------------------------------|----------|----------------------------------|-------------------------------|----------------------|---------|-------------|---------------------------|--------|------------------------|---------------------|---------|
| i gu                                                                                                    | ra       | do                               |                               |                      |         |             |                           |        | View S                 | hop 🧣 Launch        | Shop    |
| DASHBO     DASHBO     DAS | ARD      | GIFT VOUCHERS & TICKETS          | % COUPONS 🖤 LOYALTY           | 5 TRANSACTIONS       | REPORTS | MARKETIN    | IG 🍂 CONFIGURATION        |        |                        |                     |         |
| Articles                                                                                                    |          |                                  |                               |                      |         |             |                           |        |                        | + New               |         |
| Page                                                                                                    | « «      | 1 > >> from 1 Pages   view       | 25 V Per page 25 Entries foun | d                    |         |             |                           |        | E Columns X Reset Sear | rch <b>Q</b> Search |         |
|                                                                                                    | No.      | Preview                          | Template Name                 | Template Type        |         | Amount C    | ategory                   | Status | Created At             | Action              |         |
|                                                                                                    |          |                                  |                               |                      | From    | €           | ¢                         |        | From III               |                     |         |
|                                                                                                    | 30       | (E)                              | demo for multi ticket         | Multi Ticket         |         | 15,00 € G   | urado Home                | Active | 09.02.2022 07:55       | 1                   |         |
|                                                                                                    | 29       | 8                                | Demo_Moneyworth               | Money worth          | 20,00   | 0€-35,00€ G | urado Home                | Active | 09.02.2022 07:51       | 1                   |         |
|                                                                                                    | 27       | ø                                | Demo Article                  | Money worth          |         | 10,00 € G   | eschenkgutscheine, New, G | Active | 10.01.2022 11:28       | 1                   |         |
|                                                                                                    | 26       | 9 <b>9</b> 9                     | demo pro                      | Action Ticket        |         | 25,00 € G   | urado Home, sub, Geschen  | Active | 06.01.2022 11:09       | 1                   |         |
|                                                                                                    | 25       |                                  | new                           | Money worth          | 11,00   | 0€-55,00€ G | urado Home, sub           | Active | 23.12.2021 14:15       | 1                   |         |
|                                                                                                    | 24       |                                  | Sample                        | Money worth          |         | 10,00 € G   | urado Home, Geschenkgut   | Active | 22.12.2021 12:09       | 1                   |         |
|                                                                                                    | 23       | <u>``</u>                        | test@                         | Money worth          |         | 15,00€ G    | eschenkgutscheine, Gurad  | Active | 22.12.2021 08:46       | 1                   |         |
|                                                                                                    | 22       |                                  | sea                           | Season Ticket        |         | 9,00€ G     | urado Home                | Active | 17.12.2021 11:04       | 1                   |         |
|                                                                                                    | 21       | 200                              | recur                         | Recurring Ticket     |         | 32,00€ s    | ub                        | Active | 15.12.2021 13:06       | 1                   |         |
|                                                                                                    | 20       | 3                                | discount_voucher              | Discount Voucher     |         | 8,00€ G     | urado Home, sub, Geschen  | Active | 15.12.2021 11:34       | 1                   |         |
|                                                                                                    | 19       | <b>200</b>                       | NAME for Rechargeable Vou     | . RECHARGEABLE_VOUCH | R       | 7,00 € G    | urado Home, Geschenkgut   | Active | 15.12.2021 08:44       | 1                   |         |

### Instant Synchronization

Execute the below command in the terminal at shop root, and the synchronization will be processed immediately without waiting for cronjob execution. So, the products will appear in the administration in real time.

Navigate to shop root path, copy and paste it to cronjobs command

## brandcrock@bstn65:~\$ bin/console brandcrock-gurado:sync

Note: If any changes are made in the gurado dashboard, kindly run the above cron for instant synchronization.

**Step 4:** Navigate to **Catalogues Products**, where you can see the gurado voucher products automatically imported to shopware 6 back-end.

+49 (0)89 2154 7447
 +49 (0)89 3742 7878
 info@brandcrock.com
 www.brandcrock.com

Geschäftsführer: Rajdaniel, Johnson Samuel Handelsregister: HRB 226742 Ust-ID-Nr DE 308 776 517 Gerichsstand: Amtsoericht München

Deutsche Bank AG München BAN: DE58 7007 0024 00425 61100 wift/BIC: DEUTDEDBMUC

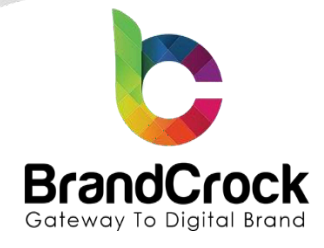

| 6  | Administration •       |    | Products V Search products |                                               |                  |                   |        |       |         |              |  |  |
|----|------------------------|----|----------------------------|-----------------------------------------------|------------------|-------------------|--------|-------|---------|--------------|--|--|
| Ø  | Dashboard              |    | Products (22) English v    |                                               |                  |                   |        |       |         |              |  |  |
| Ф  | Catalogues 🔶 🚺         |    | Name                       | 122                                           | - Product number | Manufacturer      | Active | Sales | Euro    | ··· In stock |  |  |
|    | Products <b>2</b>      |    | ŵ                          | S Main product with properties                | SWDEMO10007      | Shopware Fashion  | ~      | 17    | €19.99  | 50 .         |  |  |
|    | Reviews                |    | 90                         | Main product, free shipping with highlighting | SWDEMO10006      | Shopware Freetime | ~      | 0     | €20.00  | 50 🖷         |  |  |
|    | Categories             | Q  |                            | Variant product                               | SWDEMO10005      | Shopware Fashion  | 4      |       | €19.99  | 50 🖷         |  |  |
|    | Dynamic product groups |    | 0                          | Main product with advanced prices             | SWDEMO10002      | Shopware Freetime | ~      | 0     | €950.00 | 10 💻         |  |  |
|    | Properties             | 0  | 8                          | Main product with reviews                     | SWDEMO100013     | Shopware Food     | ×      | 0     | €1.99   | 40 🔳         |  |  |
|    | Manufacturers          |    |                            | Main product                                  | SWDEMO10001      | Shopware Fashion  | ~      | 0     | €495.95 | 10 🖷         |  |  |
| Ċ  | Orders                 | Q  | <b>.</b> *                 | Test voucher 🏦                                | G182             |                   | ~      | 0     | €5.50   | 0 🖷          |  |  |
| o, | Customers              |    | -                          | Geldwert Gutschein 💾                          | EIU              |                   | Ý      | U     | £10.00  | 90 <b>•</b>  |  |  |
| R  | Contant                | D  | 2                          | Season Ticket 🌐                               | BC1              |                   | ~      | 0     | €2.00   | 0 •          |  |  |
|    | Content                | D. | <u>18.</u>                 | Birthday voucher 🏦                            | ARUL01           |                   | ~      | 0     | €6.00   | 0 •          |  |  |
| 2  | Marketing              | D  | -                          | MB Geschenkkarte 🌐                            | 57               |                   | ~      | 0     | €100.00 | 0 =          |  |  |
|    | Extensions             | D  | 24                         | Gift voucher 👚                                | 56               |                   | ~      | 0     | €2.00   | 0 •          |  |  |
|    | Settings               | D  | 4                          | Demo product 🌐                                | 5                |                   | 1      | 0     | €21.00  | 0 •          |  |  |
|    | Collapse menu          | 0  |                            | Test 🏦                                        | 45               |                   | ~      | 0     | €10.00  | 0 •          |  |  |
|    |                        |    |                            | demo for multi ticket 🌐                       | 2                |                   | ~      | 0     | €10.00  | 824 🛢        |  |  |

Step 5: Navigate to Catalogues I Categories, then click to extend a Catalogue#1 main folder where you wish to add the gurado products as shown below

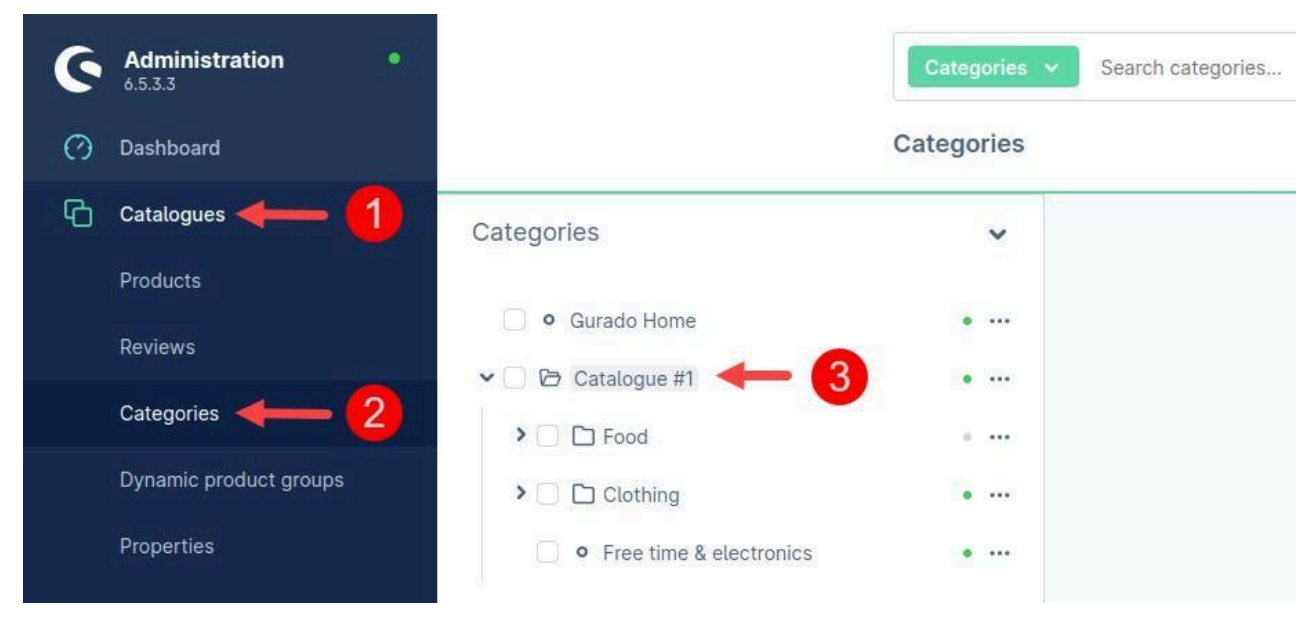

#### Figure 11

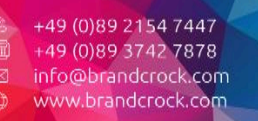

Geschäftsführer: Rajdaniel, Johnson Samuel Handelsregister: HRB 226742 Ust ID-Nr DE 308 776 517 Gerichsstand: Amtsgericht München

Deutsche Bank AG München BAN: DE58 7007 0024 00425 61100 Swift/BIC: DEUTDEDBMUC

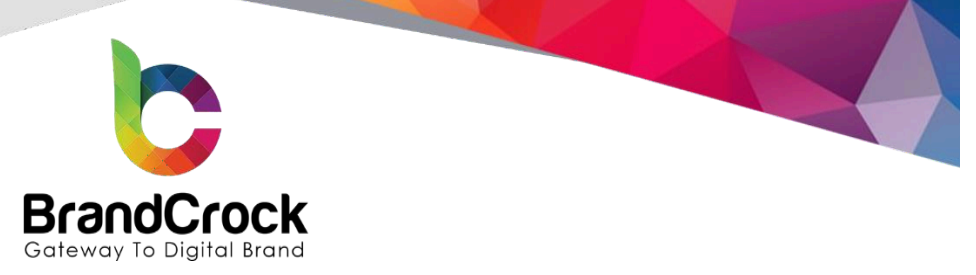

Step 6: Next, drag and drop the Gurado Home folder into the extended Catalogue#1 to add the products under it.

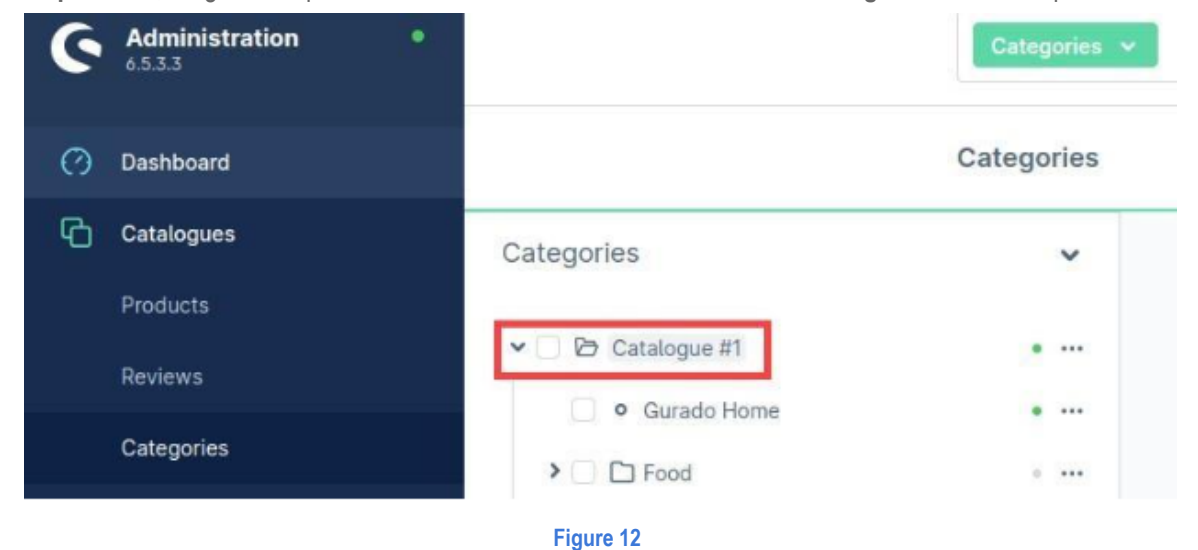

Step 7: Go to shop frontend, to see the Gurado Home tab and the gurado voucher products under them as shown below

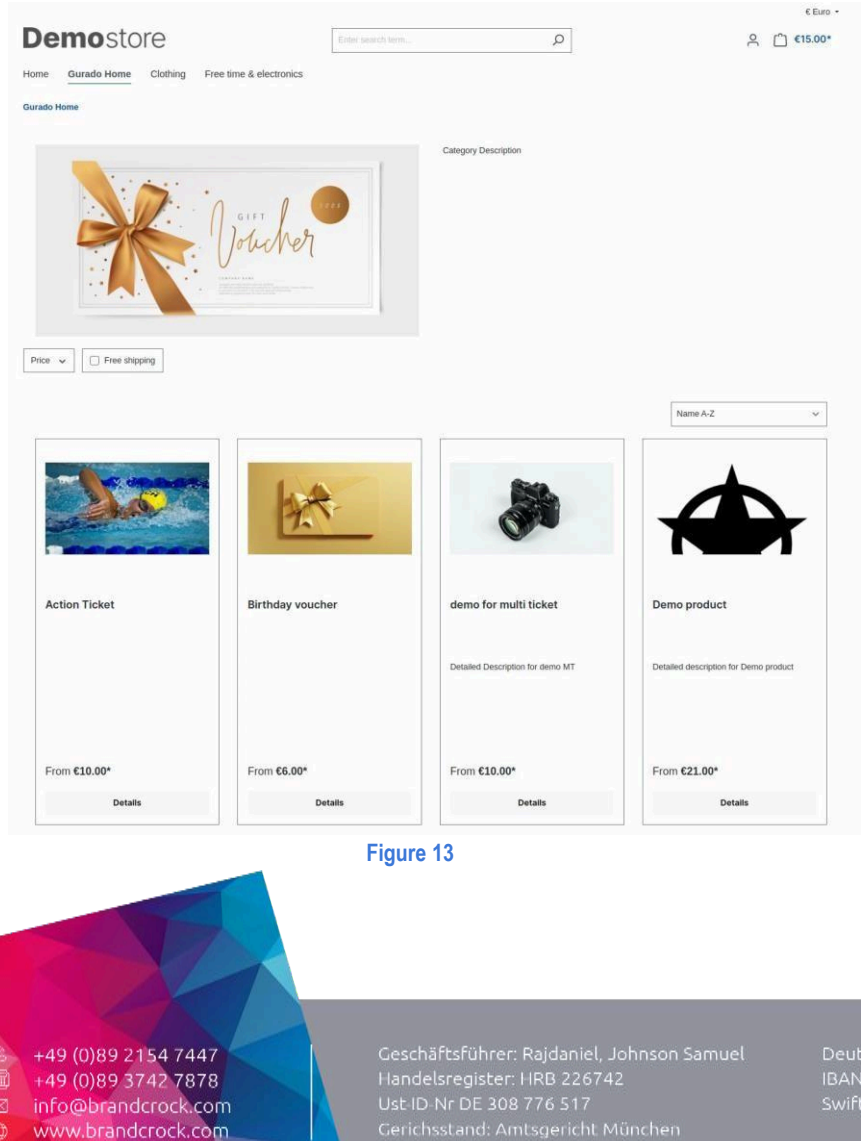

eutsche Bank AG München AN: DE58 7007 0024 00425 61100 wift/BIC: DEUTDEDBMUC

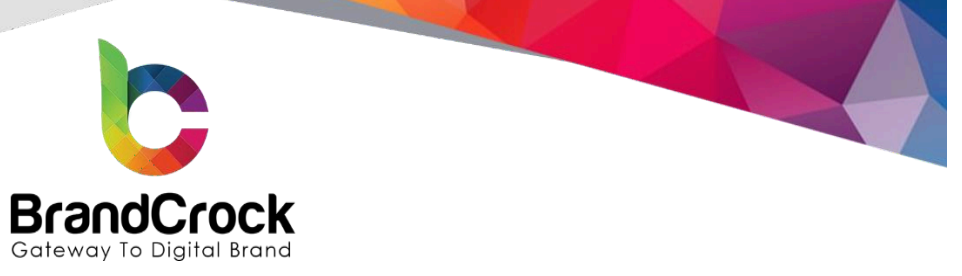

- F Kindly clear the cache if the voucher products are not displayed in the shop frontend.
- This plugin version only supports EUR currency. Currently, multi-currency is not supported by this plugin.

# 5. VOUCHER TEMPLATE CONFIGURATION IN GURADO

Navigate to **GIFT VOUCHERS & TICKETS** I **Voucher-Template** I click dashboard. You can see the list of voucher products as shown below

icon to edit the voucher products in your

View Shop

| ₩g | ur | ad | 0 |
|----|----|----|---|
|----|----|----|---|

| ASHBOARD | GIFT VOU  | CHERS & TICKETS   | % COUPONS     | LOYALTY          | 3 TRANSACTIONS | B RI | EPORTS  | MARKE     | TING 💠 CON      | GURATION     |        |         |           |              |          |
|----------|-----------|-------------------|---------------|------------------|----------------|------|---------|-----------|-----------------|--------------|--------|---------|-----------|--------------|----------|
| ticles   |           |                   |               |                  |                |      |         |           |                 |              |        |         |           |              | + New    |
| Page « « | 1 > » fro | om 1 Pages   view | 25 👻 Per page | 25 Entries found |                |      |         |           |                 |              |        | E Colum | ns X      | Reset Search | Q Search |
| No.      |           | Preview           | Template Nam  | e                | Template Type  |      |         | Amount    | Category        |              | Status |         | Ireated A | it           | Action   |
|          |           |                   |               |                  |                | 8    | From    | e         |                 | 12           |        | -       | From      |              |          |
|          |           |                   |               |                  |                | •    | то      | e         |                 | ٠            |        | •       | То        |              |          |
| 30       |           |                   | demo for mult | i ticket         | Multi Ticket   |      |         | 15,00 €   | Gurado Home     |              | Active |         | 9.02.202  | 2 07:55      | -        |
| 29       |           | 2                 | Demo_Money    | worth            | Money worth    |      | 20,00 € | - 35.00 € | Gurado Home     |              | Active |         | 9.02.202  | 2 07:51      | 1        |
| 27       |           | ø                 | Demo Article  |                  | Money worth    |      |         | 10,00 €   | Geschenkgutsch  | aine, New, G | Active | 19      | 0.01.202  | 2 11:28      | 1        |
| 26       |           | 1                 | demo pro      |                  | Action Ticket  |      |         | 25.00 €   | Gurado Home, si | ub. Geschen  | Active |         | 6.01.202  | 2 11:09      | 1        |
| 25       |           | -                 | new           |                  | Money worth    |      | 11,00 € | - 55,00 € | Gurado Home, si | du           | Active | 1       | 3.12.202  | 1 14:15      | 1        |

#### Figure 13

Configure the below basic settings in **General Settings** where the changes are reflected in your shopware 6 frontend.

- Description (Refer label 2 in Figure 17,18,19&20)
- Article Image (Refer label 3 in Figure 17,18,19&20)
- Validity Note (Refer label 4 in Figure 17,18,19&20)
- Enable the "Export product vouchers to EPOS" option which is mandatory
- Enter the unique "EPOS Article Number" which is mandatory
- Select the "Visibility" to any one of these Show All, Show Only on EPOS and Show on Website and EPOS
- All the required mandatory feilds

+49 (0)89 2154 7447 +49 (0)89 3742 7878 info@brandcrock.com www.brandcrock.com

Geschäftsführer: Rajdaniel, Johnson Samuel Handelsregister: HRB 226742 Ust-ID-Nr DE 308 776 517 Gerichsstand: Amtsgericht München eutsche Bank AG München 3AN: DE58 7007 0024 00425 61100 wift/BIC: DEUTDEDBMUC

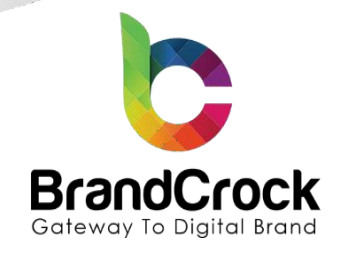

| icle: demo for multi ticket                                                                                                    |   |                |                   |                           |   | + Back 🔒 Save 👄 Proview 🛢 Duplicate        |
|----------------------------------------------------------------------------------------------------|---|----------------|-------------------|---------------------------|---|--------------------------------------------|
| cick demon for multi tided<br>anvent den terr<br>soft Benng<br>west to rive:<br>Casen Operane<br>Casen Operane<br>3                                                                                                    | r | in the         | 6 -<br>6 -<br>0 - | And Calendary Symposition | • | • Lat     • Lat     • Partice     • Decked |
| 2 - 12<br>Restration to<br>Personal of the<br>Personal of the |   | Dent Sensories | •                 |                           |   |                                            |

Configure the below basic settings under **PDF Setting** in the left menu, where the changes are reflected in your shopware 6 frontend.

- Allow Custom Recipient Message (Refer label 7 in Figure 17,18,19&20)
- Voucher Description (Refer label 5 in Figure 17&18)
- Print At Home Image Selection (Refer label 6 in Figure 17&18)
- All the required mandatory fields

| gurado                                                   |                                                                                                    |                                                  |             |                                   | wiew Shop     | Taunch Shop       |
|----------------------------------------------------------|----------------------------------------------------------------------------------------------------|--------------------------------------------------|-------------|-----------------------------------|---------------|-------------------|
| ASHBOARD 🔐 GIFT VOUCHERS & TICKET                        | s % coupons 🌪 loyalty 🤊                                                                                          | TRANSACTIONS 🖀 REPORTS <table-cell></table-cell> | MARKETING   | DN                                |               |                   |
| ticle: demo for multi ticket                             |                                                                                                    |                                                  |             |                                   | 🗧 Back 🖬 Save | Preview Duplicate |
| General Settings                                         | PDF Setting                                                                                                    |                                                  |             |                                   |               |                   |
| PDF Setting<br>Web To Print<br>Inventory<br>Categories 2 | Display price for per E-mail PDF ① 《<br>Voucher Description<br>그 C B I 보 호 호 프 프 프<br>Voucher Description for MT | E E E deGut + A L                                | <b>1</b> →  | Allow Custom Recipient Message [] |               |                   |
| 8 →                                                      | Print At Home Image Selection<br>Drag & rearrange to change voucher image point advance.                         | itions. First image will be sent as web2pr       | int voucher | My Images                         | •             |                   |
|                                                          |                                                                                                    | Fi                                               | gure 15     | line<br>A management              |               |                   |

+49 (0)89 2154 7447 +49 (0)89 3742 7878 info@brandcrock.com www.brandcrock.com Geschäftsführer: Rajdaniel, Johnson Samuel Handelsregister: HRB 226742 Ust ID-Nr DE 308 776 517 Gerichsstand: Amtsgericht München

Deutsche Bank AG München IBAN: DE58 7007 0024 00425 61100 Swift/BIC: DEUTDEDBMUC

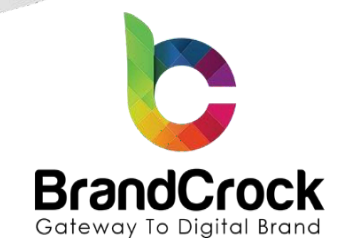

Configure the below basic settings under **Web To Print** in the left menu, where the changes are reflected in your shopware 6 frontend.

- Enable Web-To-Print (Refer the labels 1,9,10&11 in Figure 19&20)
- Web-To-Print Voucher Description (Refer label 5 in Figure 19&20)
- Web to Print (Refer label 6 in Figure 19&20)
- All the required mandatory fields

| icle: demo for multi ticket | ← Back 日 Save @ Preview 第 Dup                                                                                    | plicate |
|-----------------------------|----------------------------------------------------------------------------------------------------|---------|
| General Settings            | Web To Print                                                                                                    | •       |
| DF Setting                  | Display Price Per Post                                                                                           |         |
| Veb To Print                | Wah To-Brief Universal Tearrentine                                                                               |         |
| nventory                    | 0 € MIA = = = = = = = = = = = = = = = = = = =                                                                    |         |
| Categories 2                | Web-To-Print Voucher Description for demo MT                                                                     |         |
| ustom Options               |                                                                                                    |         |
|                             |                                                                                                    |         |
|                             |                                                                                                    |         |
|                             | 4                                                                                                    |         |
| 8                           | Web To Print                                                                                                    |         |
| 0                           | Drag & rearrange to change voucher image positions. First image will be sent as web2print voucher<br>in advance. |         |
|                             |                                                                                                    |         |
|                             | Search Template Name                                                                                             |         |
|                             |                                                                                                    |         |
|                             | Mattering GA Gention. Othern Ser Ser Ser Ser Ser Ser Ser Ser Ser Ser                                             |         |
|                             | Mutering, 12 (Lessin Mutering, 12 (Lessin Mutering, 12 (Lessin                                                   |         |
|                             |                                                                                                    |         |

**Note:** If any changes are made in the gurado dashboard, kindly run the cron for instant synchronization then only the saved changes displayed in shopware 6 frontend.

## 5.1 MODES OF VOUCHER PURCHASE

#### 5.1.1 Immediate dispatch by e-mail

You can buy the voucher product in shopware 6 via email (Myself / Someone slse) and get the voucher code through email. There are two recipient types:

- Gift this voucher to myself
- Gift this voucher to someone else

#### Gift this voucher to myself

Voucher code PDF can be sent to you (To your registered email address). Kindly follow the below steps in voucher product detail page markings to buy the voucher.

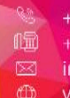

+49 (0)89 2154 7447 +49 (0)89 3742 7878 info@brandcrock.com Geschäftsführer: Rajdaniel, Johnson Samue Handelsregister: HRB 226742 Ust-ID-Nr DE 308 776 517

Deutsche Bank AG München IBAN: DE58 7007 0024 00425 61100 Swift/BIC: DEUTDEDBMUC

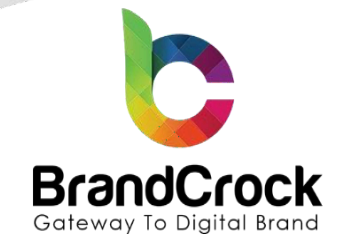

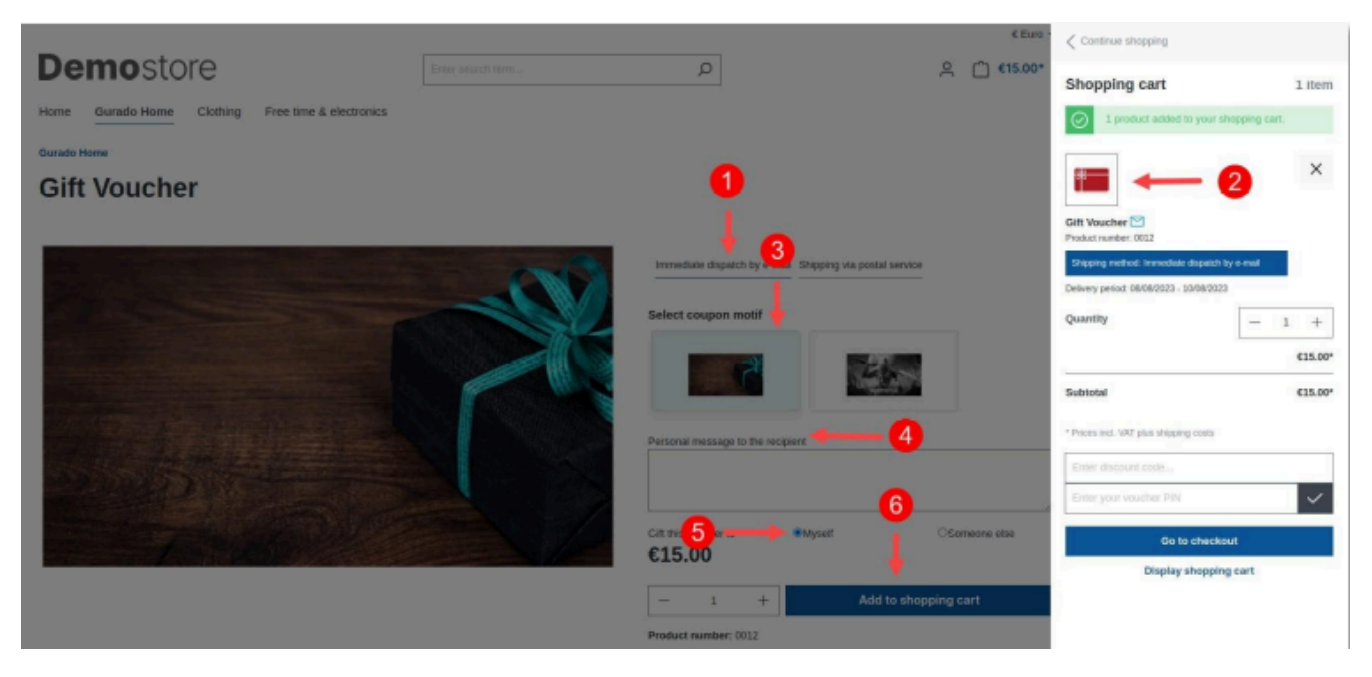

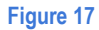

### Gift this voucher to someone else

Voucher code PDF can be sent to someone (To the recipient's email address). Kindly follow the below marking in the voucher product detail page to buy the voucher.

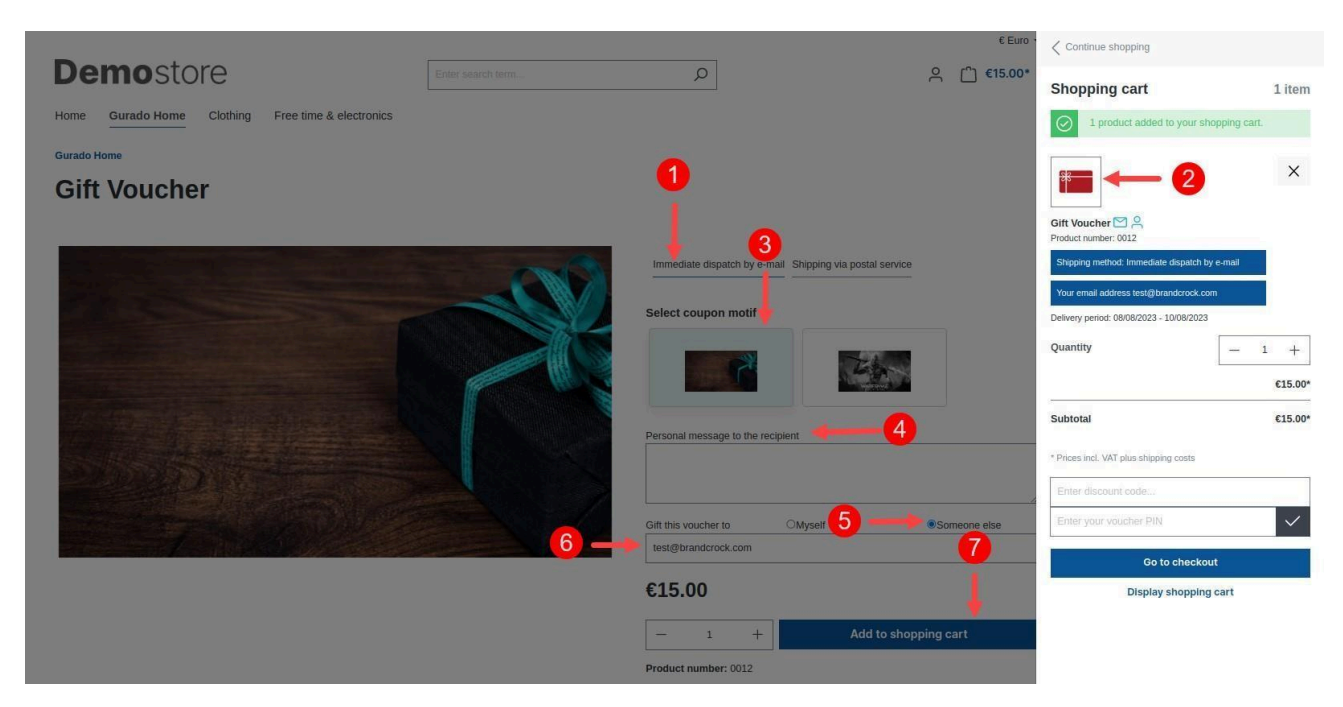

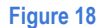

+49 (0)89 2154 7447 +49 (0)89 3742 7878 info@brandcrock.com www.brandcrock.com Geschäftsführer: Rajdaniel, Johnson Samuel Handelsregister: HRB 226742 Ust-ID-Nr DE 308 776 517 Gerichsstand: Amtsgericht München

Deutsche Bank AG München BAN: DE58 7007 0024 00425 61100 wift/BIC: DEUTDEDBMUC

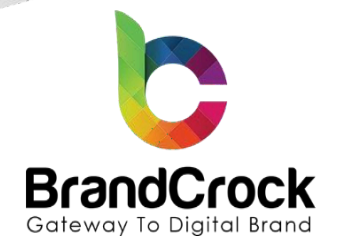

## 5.1.2 Shipping via postal service

You can buy the voucher product in shopware 6 via Postal service (Myself / Someone sise) and get the voucher code through the **Postal mail.** There are two recipient types:

- Gift this voucher to myself
- Gift this voucher to someone else

## Gift this voucher to myself

Voucher code can be sent to you (To your registered postal address). Kindly follow the below markings in the voucher product detail page to buy the voucher.

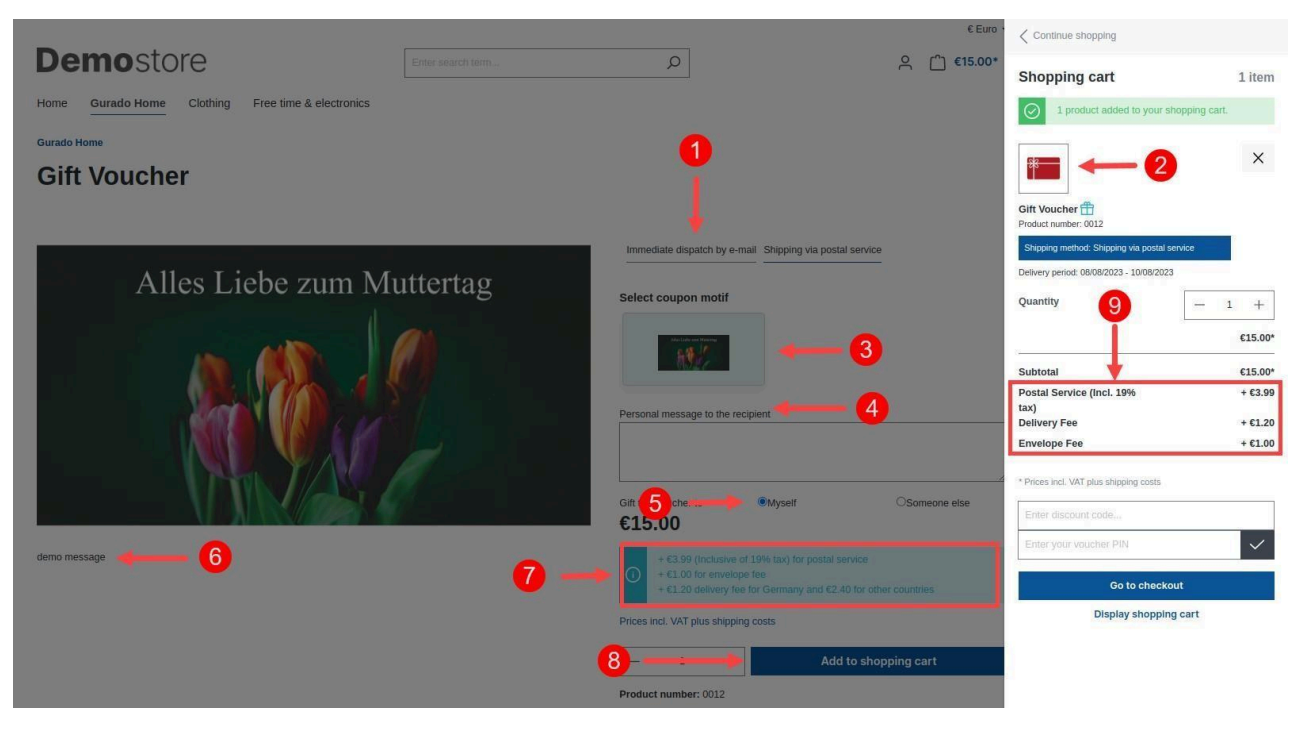

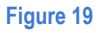

Delivery fee is calculated based on the origin country and the destination country (foreign country)

## Gift this voucher to someone else

Voucher code can be sent to someone (Enter the recipient's postal address). Kindly follow the below markings in voucher product detail page to buy the voucher

+49 (0)89 2154 7447 +49 (0)89 3742 7878 info@brandcrock.com www.brandcrock.com Geschäftsführer: Rajdaniel, Johnson Samue Handelsregister: HRB 226742 Ust-ID-Nr DE 308 776 517 Gerichsstand: Amtsgericht München eutsche Bank AG München 3AN: DE58 7007 0024 00425 61100 wift/BIC: DEUTDEDBMUC

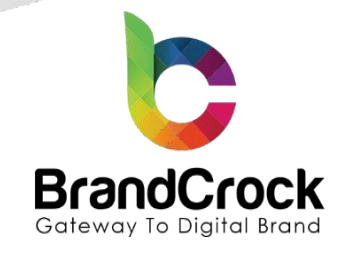

| Gurado Home               |                                             |                        | Continue shopping                                                                                                    |                    |
|---------------------------|---------------------------------------------|------------------------|----------------------------------------------------------------------------------------------------|--------------------|
| Gift Voucher              | •                                           |                        | Shopping cart                                                                                                    | 1 item             |
| Alles Liebe zum Muttertag | Inmediate dispatch by e-mail Shipping       | via postal service<br> | I protect added to your shopping of     I protect added to your shopping of     Order and the shopping of     Order and the shopping of     Order and the shopping value shopping     Order added to your shopping     Order added to your shopping     Order added to your shopping     Order added to your shopping     Order added to your shopping | ×                  |
|                           | Gift this voucher to OMyself<br>First name* | ©Someone cise          | Quantity 10 -                                                                                                    | 1 +<br>€15.00*     |
| demo message demons 6     | Max                                         | Mustermann             | Subtotal Postal Service (Incl. 19%                                                                                                    | €15.00*<br>+ €3.99 |
|                           | Street address*                             | City*                  | tax)<br>Delivery Fee                                                                                                    | + €1.20            |
|                           | Musterstr 2                                 | Musterhausen           | Envelope Fee                                                                                                    | + €1.00            |
|                           | Postal code*                                | Country*               | * Prices Incl. VAT plus shipping costs                                                                                                    |                    |
|                           | 12345                                       | Germany                | Enter discount code                                                                                                    |                    |
|                           | €15.00                                      |                        | Enter your voucher PIN                                                                                                    | ~                  |
|                           | + €3.99 (Inclusive of 19% tax) for          |                        | Go to checkout                                                                                                    |                    |
| 8                         | + €1.20 delivery fee for Germany            |                        | Display shopping cart                                                                                                    |                    |
|                           | Prices incl. VAT plus shipping costs        |                        |                                                                                                    |                    |
|                           |                                             | Add to shopping cart   |                                                                                                    |                    |
|                           | Product number: 0012                        |                        |                                                                                                    |                    |
|                           |                                             |                        |                                                                                                    |                    |

- Delivery fee is calculated based on the origin country and the destination country (foreign country)
- The fees are calculated based on the backend configurations (Refer Figure 7)
- Please do the below readme changes for version 6.5.5.3 in Order Confirmation Email Template. Navigate to

Settings I Shop I Email templates I Order confirmation I Edit I Mail text in the shop back-end.

+49 (0)89 2154 7447 +49 (0)89 3742 7878 info@brandcrock.com www.brandcrock.com Geschäftsführer: Rajdaniel, Johnson Samuel Handelsregister: HRB 226742 Ust ID-Nr DE 308 776 517 Gerichsstand: Amtsgericht München

Deutsche Bank AG München BAN: DE58 7007 0024 00425 61100 wift/BIC: DEUTDEDBMUC

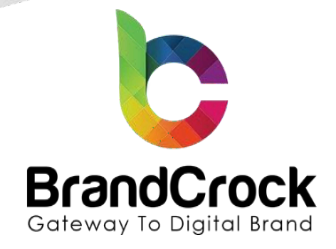

// Under Mail text

In Plain text input field, search for {{ lineItem.payload.productNumber|u.wordwrap(80) }} in line number 18 after add this code

{% if lineItem.payload.bcGuradoShippingMethod is defined %} <div class="line-item-ordernumber bg-primary text-white p-2"> {{ "checkout.finishInfoShipping"|trans|sw\_sanitize }} {{ (lineItem.payload.bcGuradoShippingMethod =='post') ? "brandcrock-gurado.postal-service" | trans : "brandcrock-gurado.dispatch-email" | trans }} </div> {% endif %} {% if lineItem.payload.bcGuradoPostalAddress is defined and lineItem.payload.bcGuradoPostalAddress %} <div class="line-item-ordernumber bg-primary text-white p-2"> {{ "account.addressesTitleCurrentShippingAddress"|trans|sw sanitize }} {{ lineItem.payload.bcGuradoPostalAddress['firstName']~' '~ lineItem.payload.bcGuradoPostalAddress['lastName'] }} <br> {% autoescape false %} {{ lineItem.payload.bcGuradoPostalAddress['street']~'<br>\*~ lineItem.payload.bcGuradoPostalAddress['zipcode']~' '~ lineItem.payload.bcGuradoPostalAddress['city'] }} {% endautoescape %} </div> {% elseif lineItem.payload.bcGuradoSomeone is defined and lineItem.payload.bcGuradoSomeone and lineItem.payload.bcGuradoShippingMethod is defined and lineItem.payload.bcGuradoShippingMethod =='email' %} <div class="line-item-ordernumber bg-primary text-white p-2"> {{ "account.profileCurrentMail"|trans|sw\_sanitize }} {{ lineItem.payload.bcGuradoSomeone }} </div>

{% endif %}

+49 (0)89 2154 7447 +49 (0)89 3742 7878 info@brandcrock.com www.brandcrock.com

Geschäftsführer: Rajdaniel, Johnson Samuel Handelsregister: HRB 226742 Ust-ID-Nr DE 308 776 517 Gerichsstand: Amtsgericht München Deutsche Bank AG München BAN: DE58 7007 0024 00425 61100 swift/BIC: DEUTDEDBMUC

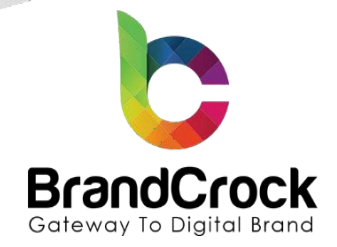

2. In Plain text input field, search for {% set delivery = order.deliveries.first %} in line number 21 And replace it with the below code:

{% if order.deliveries.first.shippingMethod.customFields.guradoShipping is defined or

order.deliveries.first.shippingMethod.translated.customFields.guradoShipping is defined %}

{% set delivery = order.deliveries.last %}

{% else %}

{% set delivery = order.deliveries.first %}

{% endif%}

2. You will see the below code between lines 35 and 37 (only after doing the above change)

{% for shippingCost in order.deliveries %}

Shipping costs: {{ shippingCost.shippingCosts.totalPrice|currency(currencyIsoCode) }}<br>

{% endfor %}

Now replace it with the below code:

{% for shippingCost in order.deliveries %}

{% if shippingCost.shippingMethod.customFields.guradoShipping is defined or

shippingCost.shippingMethod.translated.customFields.guradoShipping is defined %}

Voucher Postal Service Charges: {{ shippingCost.shippingCosts.totalPrice|currency(currencyIsoCode)

}}<br>

{% else %}

Shipping costs: {{ shippingCost.shippingCosts.totalPrice|currency(currencylsoCode) }}<br>

{% endif%}

{% endfor %}

+49 (0)89 2154 7447 +49 (0)89 3742 7878 info@brandcrock.com www.brandcrock.com Geschäftsführer: Rajdaniel, Johnson Samuel Handelsregister: HRB 226742 Ust-ID-Nr DE 308 776 517 Gerichsstand: Amtsgericht München

Deutsche Bank AG München BAN: DE58 7007 0024 00425 61100 Swift/BIC: DEUTDEDBMUC

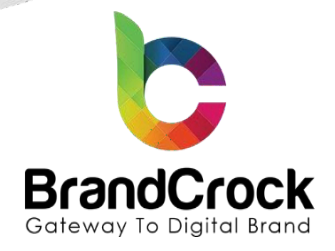

// Under Mail HTML text

1. HTML text input field, search for {{ nestedItem.label|u.wordwrap(80) }} in line number 51 and after add this code

{% if nestedItem.payload.bcGuradoShippingMethod is defined %}

<div class="line-item-ordernumber bg-primary text-white p-2">

{{ "checkout.finishInfoShipping"|trans|sw\_sanitize }} {{ (nestedItem.payload.bcGuradoShippingMethod =='post') ? "brandcrock-gurado.postal-service" | trans : "brandcrock-gurado.dispatch-email" | trans }}</div>

{% endif %}

{% if nestedItem.payload.bcGuradoPostalAddress is defined and nestedItem.payload.bcGuradoPostalAddress %}

<div class="line-item-ordernumber bg-primary text-white p-2">

{{ "account.addressesTitleCurrentShippingAddress"|trans|sw\_sanitize }}

{{ nestedItem.payload.bcGuradoPostalAddress['firstName']~' '~ nestedItem.payload.bcGuradoPostalAddress['lastName'] }}<br>

{% autoescape false %}

{{ nestedItem.payload.bcGuradoPostalAddress['street']~'<br>>'~ nestedItem.payload.bcGuradoPostalAddress['zipcode']~' '~ nestedItem.payload.bcGuradoPostalAddress['city'] }}

{% endautoescape %} </div>

{% elseif nestedItem.payload.bcGuradoSomeone is defined and nestedItem.payload.bcGuradoSomeone and nestedItem.payload.bcGuradoShippingMethod is defined and nestedItem.payload.bcGuradoShippingMethod =='email' %}

<div class="line-item-ordernumber bg-primary text-white p-2"> {{ "account.profileCurrentMail"|trans|sw\_sanitize }} {{ nestedItem.payload.bcGuradoSomeone }} </div>

{% endif %}

+49 (0)89 2154 7447 +49 (0)89 3742 7878 info@brandcrock.com www.brandcrock.com Geschäftsführer: Rajdaniel, Johnson Samuel Handelsregister: HRB 226742 Ust-ID-Nr DE 308 776 517 Gerichsstand: Amtsgericht München

Deutsche Bank AG München BAN: DE58 7007 0024 00425 61100 Swift/BIC: DEUTDEDBMUC

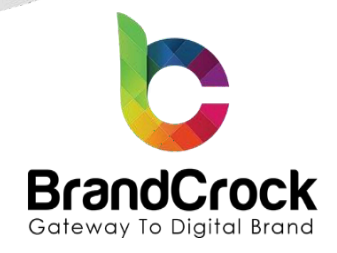

1. In HTML input field, search for {% set delivery = order.deliveries.first %} in line number 90 replace it with the below code:

{% if order.deliveries.first.shippingMethod.customFields.guradoShipping is defined or

order.deliveries.first.shippingMethod.translated.customFields.guradoShipping is defined %}

{% set delivery = order.deliveries.last %}

{% else %}

{% set delivery = order.deliveries.first %}

{% endif%}

1. You will see the below code between lines 107 and 109 ( only after doing the above change )

{% for shippingCost in order.deliveries %}

Shipping costs: {{ shippingCost.shippingCosts.totalPrice|currency(currencyIsoCode) }}<br>

{% endfor %}

Now replace it with the below code:

{% for shippingCost in order.deliveries %}

{% if shippingCost.shippingMethod.customFields.guradoShipping is defined or

shippingCost.shippingMethod.translated.customFields.guradoShipping is defined %}

Voucher Postal Service Charges: {{ shippingCost.shippingCosts.totalPrice|currency(currencyIsoCode)

}}<br>

{% else %}

Shipping costs: {{ shippingCost.shippingCosts.totalPrice|currency(currencylsoCode) }}<br>

{% endif%}

{% endfor %}

The text "Voucher Postal Service Charges" changed as you wish for each language.

+49 (0)89 2154 7447 +49 (0)89 3742 7878 info@brandcrock.com www.brandcrock.com Geschäftsführer: Rajdaniel, Johnson Samuel Handelsregister: HRB 226742 Ust-ID-Nr DE 308 776 517 Gerichsstand: Amtsgericht München

Deutsche Bank AG München 3AN: DE58 7007 0024 00425 61100 wift/BIC: DEUTDEDBMUC

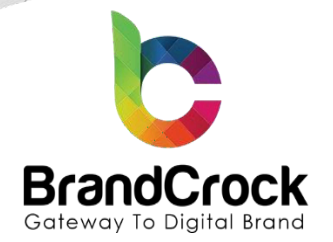

# 6. APPLY PURCHASED VOUCHER CODE

You can apply the purchased voucher code / gifted voucher code while buying the new products in shopware 6. Enter the voucher code and click button to apply the code in the **minicart page** also you can see the icons based on recipient type.

| Demesters                                         |                                                          | €Euro +               | Continue shopping                                                         |         |
|---------------------------------------------------|----------------------------------------------------------|-----------------------|---------------------------------------------------------------------------|---------|
| Demostore                                         | <u>م</u>                                                 | <u>م</u> (``) €25.00* | Shopping cart                                                             | 2 items |
| Home Gurado Home Clothing Free time & electronics |                                                          |                       | 62                                                                        | ×       |
| Gurado Home                                       |                                                          |                       |                                                                           |         |
| demo for multi ticket                             |                                                          |                       | Gift Voucher 冊 은<br>Product nur bese 6010                                 |         |
|                                                   |                                                          |                       | Shipping method: Shipping via postal serv                                 | vice    |
|                                                   | Immediate dispatch by e-mail Shipping via postal service |                       | Currently shipping to Max Mustermann<br>Musterstr 2<br>12345 Musterbauren |         |
|                                                   | Select coupon motif                                      |                       | Delivery period: 08/08/2023 - 10/08/2023                                  |         |
|                                                   |                                                          |                       | Quantity                                                                  | - 1 +   |
|                                                   | 1999 C                                                   |                       |                                                                           | €15.00* |
|                                                   |                                                          |                       | - See                                                                     | ×       |
|                                                   |                                                          |                       | Action Ticket 😒                                                           |         |
| 220200                                            |                                                          |                       | Product number: 00001                                                     |         |
|                                                   |                                                          |                       | Delivery period: 08/08/2023 - 10/08/2023                                  | e-mai   |
|                                                   | Animality funder for Adult Science 22                    |                       | Quantity                                                                  | - 1 +   |
| Voucher Description for MT                        | Personal message to the recipient                        |                       |                                                                           | €10.00* |
|                                                   |                                                          |                       | Subtotal                                                                  | €25.00* |
|                                                   | Gift this voucher to  Myself                             | OSomeone else         | Postal Service (Incl. 19%<br>tax)<br>Delivery See                         | + €3.99 |
|                                                   | €10.00                                                   |                       | Envelope Fee                                                              | 6       |
|                                                   | - 1 + Add to sho                                         | pping cart            | * Prices Incl. VAT plus shipping costs                                    | 9       |
|                                                   | Product number: 2                                        | <b>0</b> –            | 9762622595746                                                             | +       |
| Description Devices                               |                                                          |                       |                                                                           | ~       |
|                                                   |                                                          |                       | Go to checkout                                                            | t       |
| Product information "demo for multi ticket"       |                                                          |                       | Display shopping                                                          | cart    |

#### Figure 21

Enter the voucher code and click button to apply the code in the **shopping cart page** also you can see the delivery information as shown below

+49 (0)89 2154 7447 +49 (0)89 3742 7878 info@brandcrock.com www.brandcrock.com

Geschäftsführer: Rajdaniel, Johnson Samuel Handelsregister: HRB 226742 Ust-ID-Nr DE 308 776 517 Gerichsstand: Amtsgericht München Deutsche Bank AG München BAN: DE58 7007 0024 00425 61100 swift/BIC: DEUTDEDBMUC

|                                                                           |                    | Brand(<br>Gateway To D | Crock    | 1      |                                |            |
|---------------------------------------------------------------------------|--------------------|------------------------|----------|--------|--------------------------------|------------|
| <b>emo</b> store                                                          | En                 | ter search term        |          | Q      |                                | € Euro +   |
| ne Gurado Home Clothing Free                                              | time & electronics |                        |          |        |                                |            |
| Gift code added successfully.                                             |                    |                        |          |        | Summary                        |            |
| hopping cart                                                              |                    |                        |          |        | Total                          | €15.00*    |
|                                                                           |                    |                        |          |        | Postal Service (Incl. 19% tax) | €3.99      |
| luct                                                                      | Quantity           | Unit price             | Subtotal |        | Delivery Fee                   | €1.20      |
| Oth Venue has and O                                                       | - 1 (              | €15.00*                | €15.00*  | ×      | Envelope Fee                   | €1.00      |
| Product number: 0012                                                      |                    |                        |          | ^      | Grand total                    | €21.19*    |
| Shipping method: Shipping via postal                                      |                    |                        |          |        | Net total                      | €19.83     |
| service                                                                   |                    |                        |          |        | plus 0% VAT                    | €0.00      |
| Currently shipping to Max Mustermann<br>Musterstr 2<br>12345 Musterhausen |                    |                        |          |        | plus 19% VAT                   | <b>E</b> 2 |
| Delivery period: 08/08/2023 - 10/08/2023                                  |                    | €10.00*                | E10      |        | 9762622595746                  | +          |
| Action Ticket<br>Product number: 00001                                    | - 1 +              |                        |          | ×      |                                | ~          |
| Shipping method: Immediate dispatch<br>by e-mail                          |                    |                        |          |        | Go to checko                   | ut         |
| Delivery period: 08/08/2023 - 10/08/2023                                  |                    |                        |          |        |                                |            |
| 30 500 7020500007 50                                                      |                    |                        | -€10.00* | $\sim$ |                                |            |

Initially the voucher code will be in **Active** state, and the status changes to **Inactive** when the code is redeemed in the shop by placing an order.

After placing the order with gurado products, the gift icon is displayed along with order number as shown below

| G  | Administration<br>6.5.3.3 | • | Orders V Search all orders |              |               |                |                                |            |                | Q              |
|----|---------------------------|---|----------------------------|--------------|---------------|----------------|--------------------------------|------------|----------------|----------------|
| Ø  | Dashboard                 |   |                            |              | Orders        |                |                                |            | English 🗸      | Add order      |
| Ф  | Catalogues                |   |                            | Order number | Sales Channel | Customer name  | Billing address                | Order valu | e Order status | Payment status |
| ۵  | Orders                    |   |                            | 10024        | New shop      | Mustermann Max | 2 Musterstr 12345 Musterbausen | €211       | 0 Open         | e Open         |
|    | Overview                  |   |                            |              | field entry   |                |                                | 02.00      | - open         | - open         |
| e, | Customers                 |   |                            |              |               |                |                                |            |                |                |
| G  | Content                   |   |                            |              |               |                |                                |            |                |                |

#### Figure 23

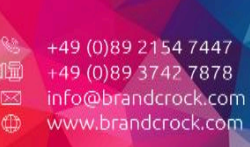

Geschäftsführer: Rajdaniel, Johnson Samuel Handelsregister: HRB 226742 Ust-ID-Nr DE 308 776 517 Gerichsstand: Amtsgericht München Deutsche Bank AG München BAN: DE58 7007 0024 00425 61100 wift/BIC: DEUTDEDBMUC

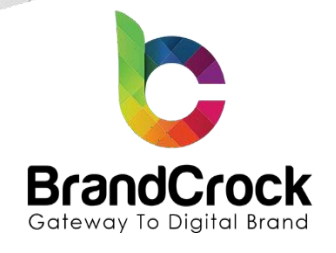

# 7. ADDITIONAL INFORMATION

After installing this plugin, "Voucher Postal Service" shipping method is automatically created. Assign this shipping method in the shop backend.

You must add all the countries from the backend for each and every saleschannel.

# 8. LOYALTY CARD PROGRAM

Brandcrock's plugin synshronizes the loyalty card program in the gurado system and shopware 6 via the loyalty card number that the customers generated in the gurado portal.

## 8.1 Start your own loyalty program with gurado.

With gurado you can create rechargeable cards, digital customer cards or set up a loyalty point system based on the customer activities in the shop. You can create your own set of rules to offer Loyalty Points and Rewards to the customers and their referrals.

Step 1: Navigate to LOYALTY I Loyalty Settings I Enable Loyalty card from gurado back-end dashboard

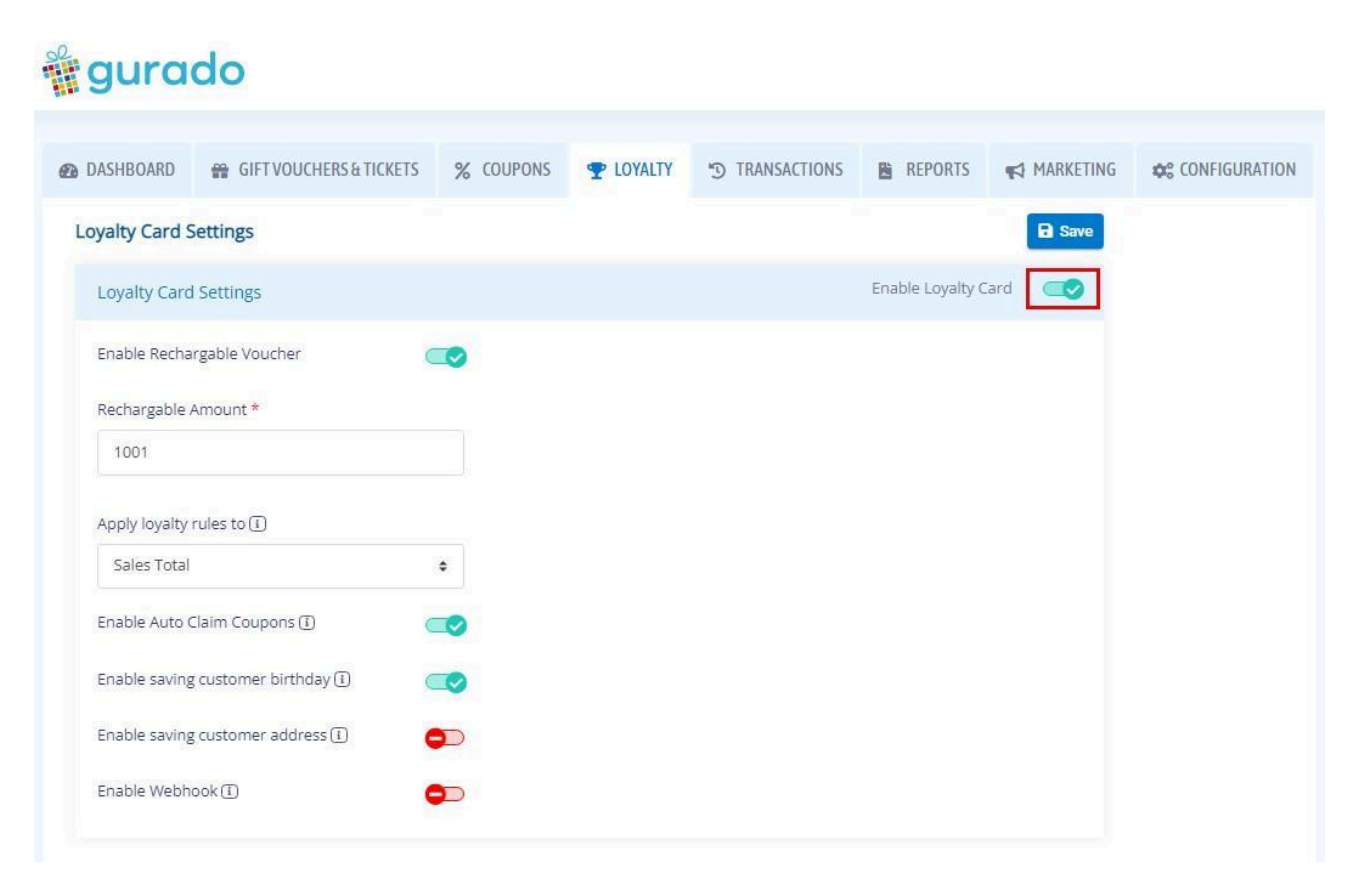

#### Figure 24

+49 (0)89 2154 7447 +49 (0)89 3742 7878 info@brandcrock.com www.brandcrock.com Geschäftsführer: Rajdaniel, Johnson Samuel Handelsregister: HRB 226742 Ust-ID-Nr DE 308 776 517 Gerichsstand: Amtsgericht München

Deutsche Bank AG München BAN: DE58 7007 0024 00425 61100 Swift/BIC: DEUTDEDBMUC

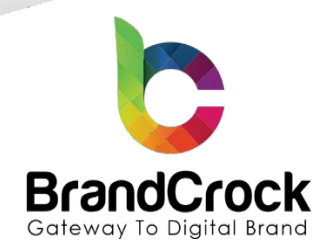

**Step 2:** If the customer already has a loyalty card number, he will use it for further purchases in the shop. Go to **LOYALTY** I **Customer Management** to view the customers who are eligible for the loyalty program in gurado.

| i gurado                                                                                                    | w Shop 🛛 🕈 Launch Shop 😫   |
|----------------------------------------------------------------------------------------------------|----------------------------|
| 🚓 DASHBOARD 🏘 GIFTVOUCHERS&TICKETS 🛠 COUPONS 🕿 LOYALTY 🤊 TRANSACTIONS 📑 REPORTS 📢 MARKETING 🚓 CONFIGURATION |                            |
| Manage Customers                                                                                            |                            |
| ≣ Columns 🗙 Reset                                                                                           | Search 🔍 Search 📑 Export   |
| Customer No. Name E-Mail Group Blocked Customer Since Balance Referred By Loyalty Card                      | Total reward points Action |
| From E                                                                                                    |                            |
| То 🛅 То €                                                                                                   |                            |
| 200000005 BrandCrock Tester test@brandcrock.com Registrienter Kunde No 16.12.2021 07:44:01 0.00 €           | 55 📀                       |

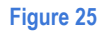

# 8.2 Loyalty Card Program Configuration in the Shop

Step 1: Login to shop back-end, navigate to Settings I Extensions I gurado connector

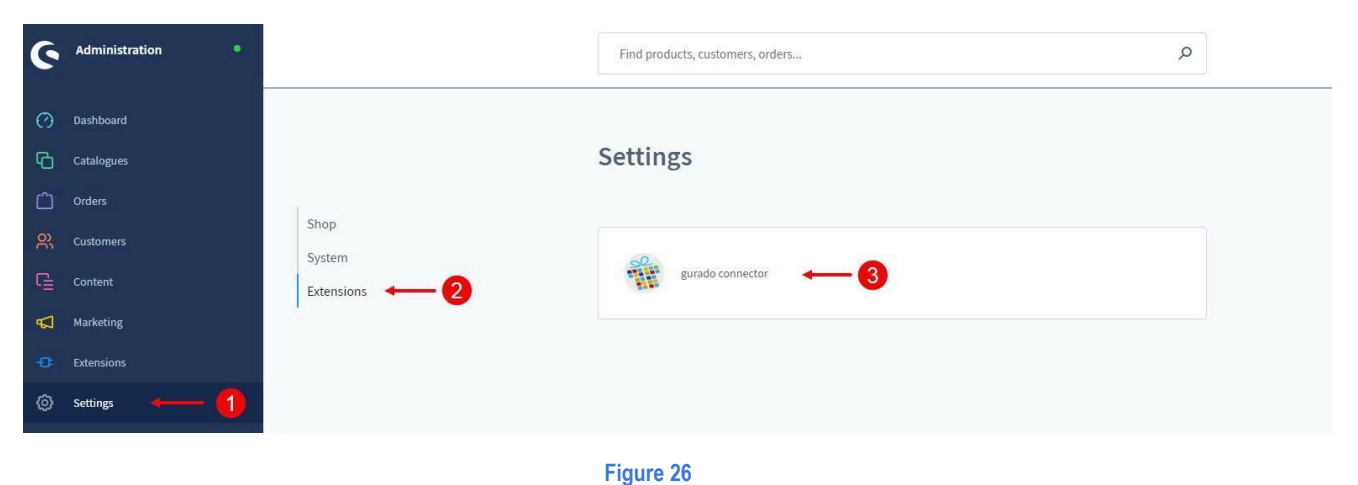

## Step 2: Configure the below Loyalty Card Program settings

| Loyalty Card Program                                                                                                    |     | Enable Loyalty Card Program                                                                                                    |                                                                                        |                              |                                |
|----------------------------------------------------------------------------------------------------|-----|----------------------------------------------------------------------------------------------------|----------------------------------------------------------------------------------------|------------------------------|--------------------------------|
|                                                                                                    | Mar | k loyalty card transactions as paid for following payment sta                                                                              | tus                                                                                    | <b>?</b>                     |                                |
|                                                                                                    |     |                                                                                                    |                                                                                        |                              |                                |
|                                                                                                    |     |                                                                                                    |                                                                                        |                              |                                |
|                                                                                                    |     | Figure 27                                                                                                    |                                                                                        |                              |                                |
| <ul> <li>+49 (0)89 2154 7447</li> <li>₩ +49 (0)89 3742 7878</li> <li>□ info@brandcrock.com</li> <li>₩ www.brandcrock.com</li> </ul> |     | Geschäftsführer: Rajdaniel, Johnson Samuel<br>Handelsregister: HRB 226742<br>Ust-ID-Nr DE 308 776 517<br>Gerichsstand: Amtsgericht München | Deutsche Bank AG München<br>IBAN: DE58 7007 0024 00425 61100<br>Swift/BIC: DEUTDEDBMUC | BrandC<br>Max Pla<br>Unterse | Irock Gi<br>ank Str<br>chleißh |

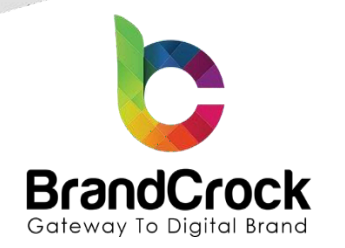

The field names and their descriptions are tabulated below:

| Field                                                               | Description                                                                                                    |
|---------------------------------------------------------------------|----------------------------------------------------------------------------------------------------|
| Enable Loyalty Card Program                                         | Enable the loyalty card program in shopware 6 to sync with the gurado system.                                       |
| Mark loyalty card transactions as paid for following payment status | On the gurado dashboard, the loyalty card transactions will be marked as paid for the payment status selected here. |

# 8.3 Using loyalty card number in shopware 6

While placing the order in shopware 6, enter the loyalty card number and click 🗹 to validate the customer loyalty card number as shown below

| Product                    |                                                                                                    | Quanti | ty       | incl. VAT               | Subtotal |              |
|----------------------------|----------------------------------------------------------------------------------------------------|--------|----------|-------------------------|----------|--------------|
| *                          | Gift Voucher 🕀 🔗<br>Product number: 0012<br>Shipping method: Shipping via postal<br>service<br>Currently shipping to Max Mustermann<br>Musterstr 2<br>12345 MusterHausen<br>Delivery period: 08/08/2023 - 10/08/2023 | - 1    | +        | €0.00                   | €15.00*  | X            |
| 3                          | Action Ticket<br>Product number: 00001<br>Shipping method: Immediate dispatch<br>by e-mail<br>Delivery period: 08/08/2023 - 10/08/2023                                                                               | - 1    | +        | £1.60                   | €10.00*  | ×            |
| Q                          | demo for multi ticket                                                                                                    |        |          | -€0.00<br>-€0.64        | -€10.00* | ×            |
| Enter your lo<br>723682949 | yalty card number<br>12822                                                                                                    |        |          |                         |          | $\checkmark$ |
|                            | nks for using your loyalty card number                                                                                                    |        |          |                         |          | 1            |
| 1                          |                                                                                                    |        | Sur      | nmary                   |          | 2            |
| -                          |                                                                                                    |        | Total    |                         | €:       | 15.00*       |
|                            |                                                                                                    |        | Postal S | Service (Incl. 19% tax) |          | €3.99        |
|                            |                                                                                                    |        | Envelop  | pe Fee                  |          | €1.00        |
|                            |                                                                                                    |        | Grand    | total                   | €2       | 1.19*        |
|                            |                                                                                                    |        | Net tota | ป                       | ÷        | 19.83        |
|                            |                                                                                                    |        | plus 0%  | 6 VAT                   |          | €0.00        |
|                            |                                                                                                    |        | plus 19  | % VAT                   |          | €1.36        |
|                            |                                                                                                    |        |          | Submit ord              | er       |              |
|                            |                                                                                                    |        |          |                         |          |              |

Figure 28

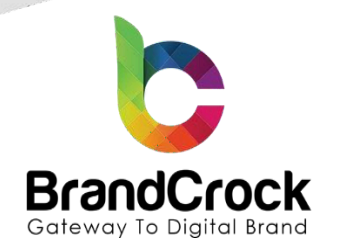

## 8.4 Loyalty Cards Transactions in gurado

To view the loyalty card based transactions navigate to TRANSACTIONS | Loyalty Cards Transactions to see a lsit of loyalty card transactions as shown below

| gurad         | do       |                        |              |                   |                 |              |            |                   |               |      |            | 0       | View Sh     | op 🗣 La       | unch Shop |
|---------------|----------|------------------------|--------------|-------------------|-----------------|--------------|------------|-------------------|---------------|------|------------|---------|-------------|---------------|-----------|
| ASHBOARD      | 😭 GIF    | VOUCHERS & TICKETS     | % COUPONS    | <b>P</b> LOYALTY  | TRANSACTIONS    | REPORTS      | MARKETING  | ¢¢ CONFIGURATION  |               |      |            |         |             |               |           |
| alty card tra | ansactio | ins                    |              |                   |                 |              |            |                   |               |      |            |         |             |               |           |
| Page « «      | 1 >      | > from 21 Pages   view | 25 Y Per pag | e 505 Entries fou | nd              |              |            |                   |               |      |            | nns 🗙 R | eset Search | Q Search      | E. Export |
| Timestamp     |          | Transaction Number     | Outlet No    | u -               | Outlet          | Customer Na  | ime Tran   | saction Type      | Loyalty Card  | S    | ales Total | F       | aid Total   | Reward Points | Action    |
| From          |          |                        |              |                   |                 |              |            |                   |               | From | €          | From    | ¢           |               |           |
| То            |          |                        |              |                   |                 |              |            |                   | •             | То   | €          | То      | e           |               |           |
| 22.02.2022 1  | 3:37:22  | 200000506              |              |                   | BrandCrock GmbH | BrandCrock 1 | Fester     |                   | 6572923433479 |      | 22,33€     |         | 22,33€      | 0             | 0         |
| 22.02.2022 1  | 0:40:18  | 200000505              |              |                   | BrandCrock GmbH | BrandCrock 1 | lester     |                   | 6572923433479 |      | 37,96€     |         | 37,96€      | 0             | 0         |
| 22.02.2022 0  | 8:45:13  | 200000504              |              |                   | BrandCrock GmbH | BrandCrock 1 | Fester     |                   | 6572923433479 |      | 21,96€     |         | 21,96€      | 0             | 0         |
|               |          |                        |              |                   |                 |              |            |                   |               |      |            |         |             |               |           |
| 22.02.2022 0  | 8:43:15  | 200000503              |              |                   |                 | BrandCrock 1 | Fester Rew | ard Point Claimed | 4867969968873 |      | 0,00€      |         | 0,00 €      | 0             | 0         |

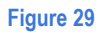

# 9. PLUGIN UNINSTALLATION

Deactivate the plugin, by navigating to Extensions I My extensions I App and by clicking deactivate gurado connector as shown below

오 switch to

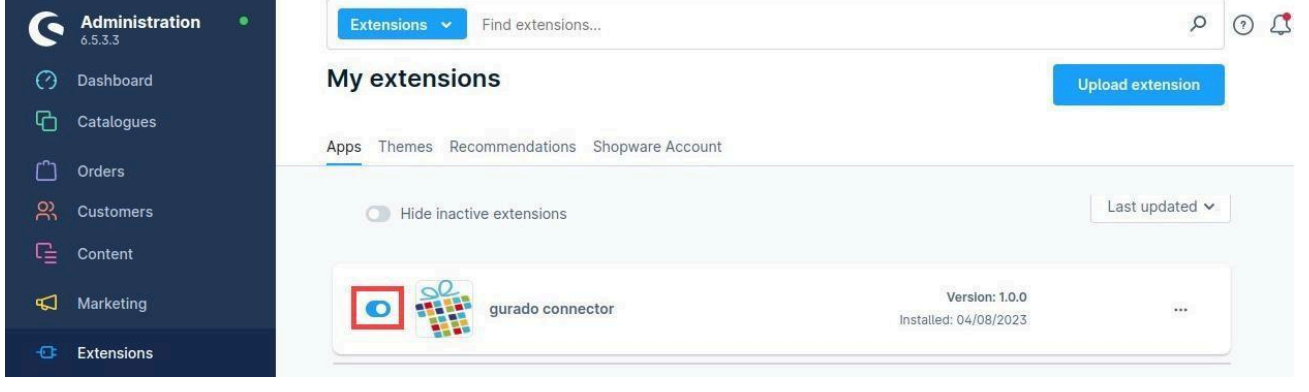

Figure 30

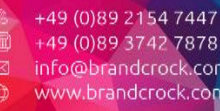

+49 (0)89 3742 7878 info@brandcrock.com www.brandcrock.com Handelsregister: HRB 226742 Ust ID-Nr DE 308 776 517 Gerichsstand: Amtsgericht München

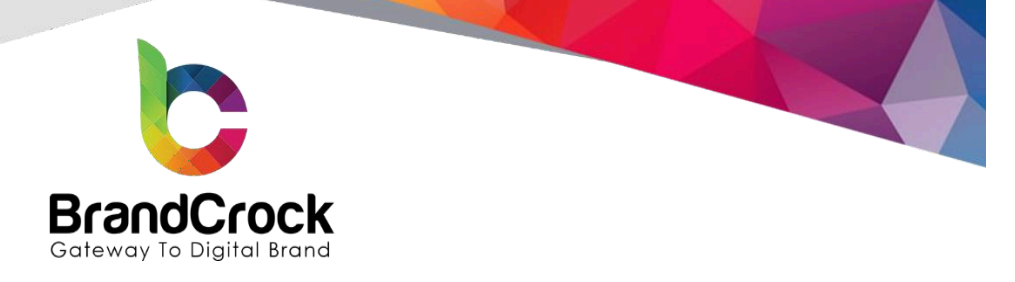

To uninstall the gurado connector plugin, navigate to — option and click Uninstall link.

| 6        | Administration • | Extensions V Find extensions                 |                | Q                | 0 🗘 |
|----------|------------------|----------------------------------------------|----------------|------------------|-----|
| ଡ        | Dashboard        | My extensions                                |                | Upload extension |     |
| G        | Catalogues       | Anns Themes Recommendations Shopware Account |                |                  |     |
| Ê        | Orders           |                                              |                |                  |     |
| er<br>er | Customers        | Hide inactive extensions                     |                | Last updated V   |     |
| r        | Content          |                                              |                |                  |     |
| Å        | Marketing        | gurado connector (inactive)                  | Version: 1.0.1 |                  |     |
| -@       | Extensions       | 3185 ·                                       | Uni            | install          |     |
|          |                  |                                              |                |                  |     |

#### Figure 31

To remove the Brandcrock gurado connector plugin, click Remove under 🛄 option as shown below

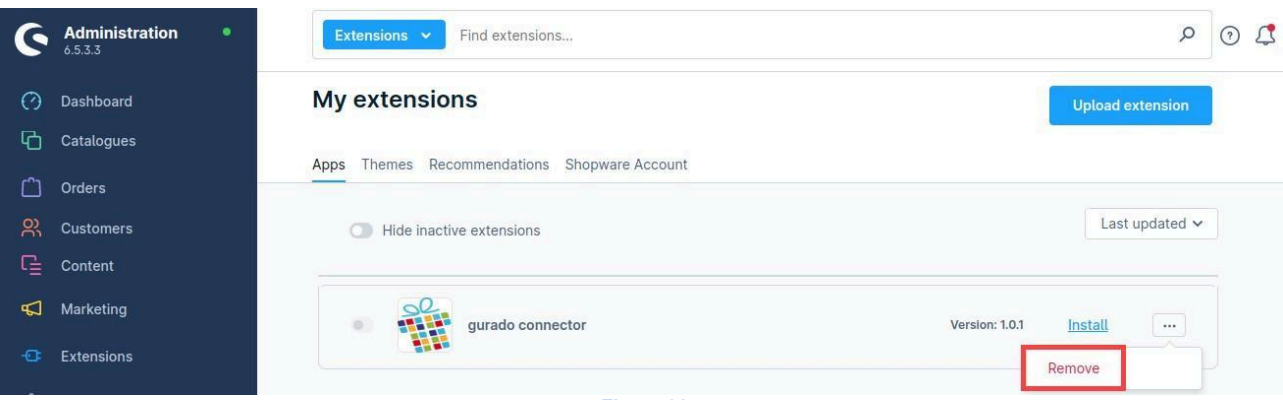

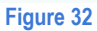

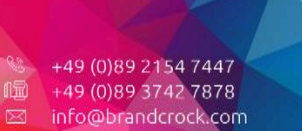

Geschäftsführer: Rajdaniel, Johnson Samuel Handelsregister: HRB 226742 Ust-ID-Nr DE 308 776 517

eutsche Bank AG München 3AN: DE58 7007 0024 00425 61100 wift/BIC: DEUTDEDBMUC

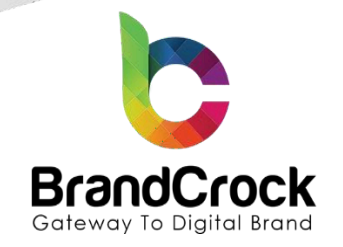

# **10. IMPRINT AND CONTACT**

| BrandCrock (Private limited)                                                          | BrandCrock GmbH                                                                                      |  |  |  |  |
|---------------------------------------------------------------------------------------|----------------------------------------------------------------------------------------------------|--|--|--|--|
| Address:                                                                              | Adresse:                                                                                             |  |  |  |  |
| Max-Planck-Straße 5<br>85716 Unterschleissheim<br>Munich district<br>Bavaria, Germany | Max-Planck-Straße 5<br>85716 Unterschleißheim<br>Landkreis München<br>Bayern, Deutschland            |  |  |  |  |
| <b>Tel:</b> + 49 (0) 89 2154 7447                                                     | <b>Tel:</b> + 49 (0) 89 2154 7447                                                                    |  |  |  |  |
| <b>Tel:</b> + 49 (0) 89 374 27878                                                     | <b>Tel:</b> + 49 (0) 89 374 27878                                                                    |  |  |  |  |
| Email:support@brandcrock.com                                                          | Email: support@brandcrock.com                                                                        |  |  |  |  |
| Website: www.brandcrock.com                                                           | Website:www.brandcrock.com                                                                           |  |  |  |  |
| Managing Director/CEO:                                                                | Geschäftsführer:                                                                                     |  |  |  |  |
| Bhavani Johnson                                                                       | Bhavani Johnson                                                                                      |  |  |  |  |
| Legal form:                                                                           | Rechtsform:                                                                                          |  |  |  |  |
| Company with limited liability                                                        | Gesellschaft mit beschränkter Haftung                                                                |  |  |  |  |
| Jurisdiction:                                                                         | Gerichtsstand:                                                                                       |  |  |  |  |
| Amtsgericht München                                                                   | Amtsgericht München                                                                                  |  |  |  |  |
| Commercial register number:                                                           | Handelsregister:                                                                                     |  |  |  |  |
| HRB 226 742                                                                           | HRB 226742                                                                                           |  |  |  |  |
| VAT No:                                                                               | Ust-ID-Nr:                                                                                           |  |  |  |  |
| DE 308 776 517                                                                        | DE 308 776 517                                                                                       |  |  |  |  |
| Line of Business:                                                                     | Gegenstand des Unternehmens:                                                                         |  |  |  |  |
| Delivery of services in Information Technology, software development and solutions.   | Erbingung von Dienstleistungen der<br>Informationstechnologie, Softwareentwicklung und<br>-lösungen. |  |  |  |  |